## 「OPEN-ID」認証フロー(Android)

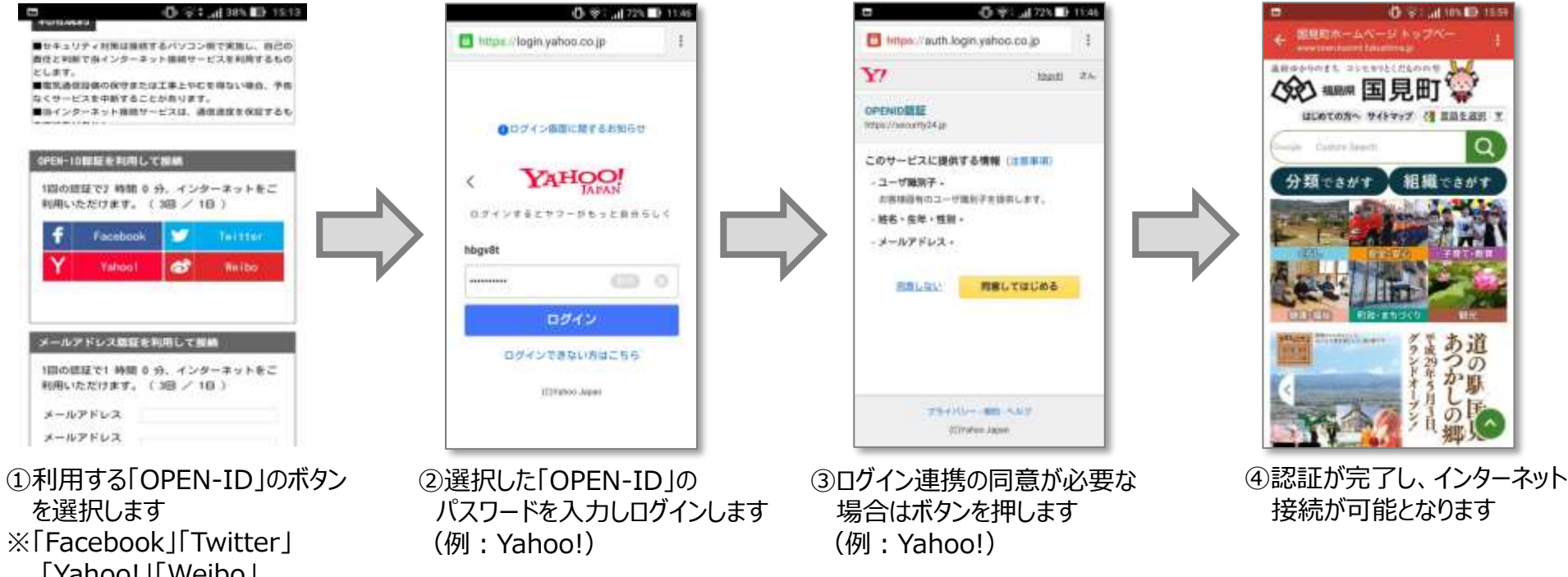

「Facebook」「Twitte
「Yahoo!」「Weibo」
のアカウントが
利用可能です